## 留学生专用借记卡手机银行境外汇款操作手册

温馨提示:

本卡片必须激活成功后并通过建行网点柜台或STM (智慧柜员机)签约并成功激活手机银行后才具有 此功能。

## ★境外外汇汇款

第一步:下载建行手机银行客户端。

打开手机浏览器,输入<u>www.ccb.com</u>,登录建行官网,选择"手机银行",下载并安装最新版手机银行 客户端 (Android 或 App Store),也可扫描建行手机银行二维码,直接进入建行移动门户下载。

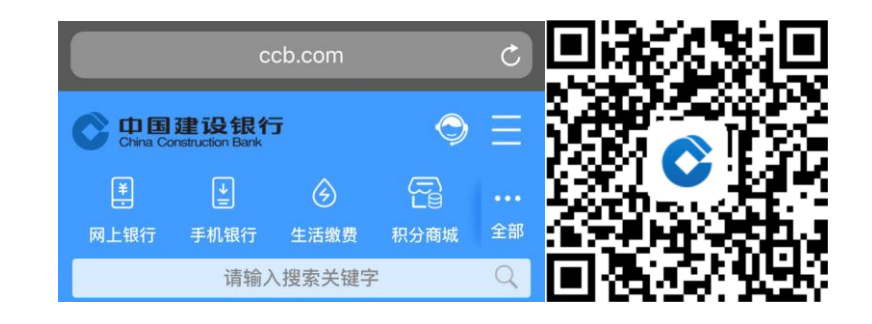

第二步:客户按提示登录后,点击转账,点击境外外汇汇款,点击外汇汇款。

|             |            |          | ф +             | <           | 转         | 账                        | •••                    | <                     | 境外外                    | 汇汇款                        |            |
|-------------|------------|----------|-----------------|-------------|-----------|--------------------------|------------------------|-----------------------|------------------------|----------------------------|------------|
| 女           | <u></u> ₹! |          |                 | ¥<br>转账     | し<br>预约转账 | <b>唐マ</b><br>全 園<br>定活互转 | <b>(</b> \$,<br>境外外汇汇款 | 随时附<br><sub>费用省</sub> | <b>包地 汇遍</b><br>更多 操作更 | <b>全球</b><br><sup>便捷</sup> |            |
| <b>次</b> 财富 |            | ¥¢<br>快贷 | <b>慶</b><br>龙支付 | <b>=</b> \$ | •         | • •<br>8 收               | 款人名册                   | <b>小</b> 汇汇款          | \$<br>外汇汇款查询           | 外汇汇款撤销                     | 型<br>取钞折现汇 |

第三步:选择汇款账户及币种,输入汇款外币金额,添加汇款附言。

| <                                      | 外汇汇款                                    | •••                  |
|----------------------------------------|-----------------------------------------|----------------------|
| 汇款账户                                   |                                         | Σ                    |
| 付款子账户                                  | 现汇<br>活期储蓄                              | >                    |
|                                        | 汇款金额                                    |                      |
| 请输入》                                   | □款金额                                    |                      |
|                                        | 添加汇款附言                                  |                      |
| 收费包括手续费和邮电<br>公派留学生专用卡汇款<br>其余情况费用将从人民 | 8费,收费标准以各地分待<br>8时,费用将从外币汇款6<br>6币账户扣收。 | 亏为准。其中使用<br>内子账户中扣收, |
| 费用承担方式①                                | 共同承担SHA                                 |                      |

第四步:客户按要求准确填写汇款人真实信息。

| <       | 外汇汇款          | ••• |
|---------|---------------|-----|
| 汇款人信息   |               |     |
| 汇款人姓名   |               |     |
| 汇款人证件号  |               |     |
| 拼音/英文姓名 | 请输入汇款人拼音/英文姓名 |     |
| 国家/地区   | 请输入汇款人国家/地区   |     |
| 城市      | 请输入汇款人城市      |     |
| 汇款人地址   | 请输入汇款地址(详细到门牌 | 묵)  |

第五步:客户按要求准确填写收款人真实信息。 温馨提示:

- 1、 汇往澳大利亚的澳元,必须填写收款行的地区清算代码 (6 位 BSB 号)
- 2、 汇往加拿大的加元,必须填写收款行的地区清算代码 (9位 CC 号)
- 3、 汇往英国的英镑,必须填写收款行的地区清算代码(6位SC号)
- 4、 欧元汇往欧盟地区、欧洲经济区成员国及阿联酋时, 收款人账号必须提供 IBAN 账号。
- 5、 汇往其他国家及地区优先填写 SWIFT 代码

| <       | 外汇汇款               | ••• | <        | 外汇汇款        | •••• |
|---------|--------------------|-----|----------|-------------|------|
| 收款人信息   |                    |     | 收款人信息    |             |      |
| 收款人姓名   | 请输入收款人姓名           | D   |          |             |      |
| 收款人账号   | 请输入境外收款人账号         |     |          |             |      |
|         | NAME & DESCRIPTION |     | 开户行代码①   | 地区清算代码      |      |
| 国家/地区   | 请捆入收款入国家/地区        |     | 地区清算代码   | 请输入地区清算代码   |      |
| 城市      | 请输入收款人城市           |     | 开户行名称    | 请输入开户行名称    |      |
| 收款人地址   | 请输入收款地址            |     | 开户行国家/地区 | 请输入开户行国家/地区 |      |
| 开户行代码①  | SWIFT代码            |     | 开户行城市    | 请输入开户行城市    |      |
| SWIFT代码 | 请输入代码              |     | 开户行地址    | 请输入开户行地址    |      |

第五步:客户按要求填写汇款申报信息。

## 温馨提示:

1、 当您汇款金额单笔大于 5000 美元时,请按实际情况填写申报信息及资金来源。

2、当您汇款金额单笔或当年累计金额大于50000美元时,请携带需要的证明材料前往国内可办理个人境 外外汇汇款业务的建行网点办理,详情咨询95533。

| <                           | 外汇汇款                        | ••• |  |  |  |  |
|-----------------------------|-----------------------------|-----|--|--|--|--|
| 汇款申报信息                      |                             |     |  |  |  |  |
| 收支申报交易<br>编码①               | 请选择收支申报交易编码                 |     |  |  |  |  |
| 收款人常驻国家<br>(地区)             | 请选择收款人常驻国家(地区               | ) > |  |  |  |  |
| 申请人电话                       | 请输入申请人电话                    |     |  |  |  |  |
| 汇款资金来源                      |                             |     |  |  |  |  |
| 汇款资金来源①                     | 请选择                         |     |  |  |  |  |
| 温馨提示                        |                             |     |  |  |  |  |
| •若您需要办理境内外汇汇款交易,请通过境内外币转账或定 |                             |     |  |  |  |  |
| 活互转办理。                      |                             |     |  |  |  |  |
| •通过手机银行提交的外汇汇款交易,我行受理后,将在工作 |                             |     |  |  |  |  |
| 日9:00-17:00进行汇款处理。          |                             |     |  |  |  |  |
| •如资本项下或超过限                  | •如资本项下或超过限额需要提供证明材料的境外外汇汇款, |     |  |  |  |  |
| 请至可办理个人境外统                  | 小汇汇款业务的网点办理,详情咨             | 询   |  |  |  |  |
| 05522                       |                             |     |  |  |  |  |

第六步:客户确认交易金额及其他信息,核对无误后输入验证码,确认提交,汇款成功。

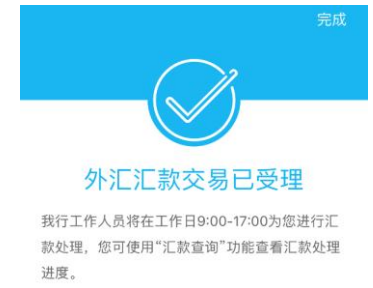